# Dragonfly

# Introduction and Windows software

13/March/2020

# Index

- **1.** <u>Introduction</u>
- 2. Planning
- 3. Electrical setup
- 4. Windows software
  - 4-a) Installation
  - 4-b) Connecting
  - 4-c) Remote control
    - Addenda 1: analog sensors
    - Addenda 2: relay restrictions
  - 4-d) Automated control ASCOM
  - 4-e) Automated control on / off scripts
    - <u>Addenda 1: analog sensors</u>
- 5. <u>Dragonfly functions</u>
- 6. Network and controller configuration
- 7. Zero Configuration Network
- 8. Final control tips
- 9. <u>Apendix</u>
- **10.** Edition history

# 1. Introduction

Setting up the remote control system of your observatory requires quite a bit of effort – our Dragonfly has been designed to help, making it easier.

The Dragonfly is a very powerful and versatile device. Every effort has been made to make it simple to use, yet allowing for full customization. Setting it up to remotely control our observatory can be accomplished with little effort, yet you can go as deep as you want and have it performing incredibly complex tasks if needed.

The Dragonfly operates at different levels:

- it controls several relays and can read several inputs. These are at the heart of everything, and they can be accessed from:
  - a simple web interface
  - a custom smartphone app (from anywhere)
  - Windows, linux or OSX software
  - custom scripts.
  - Web javascript
  - RESTful API...
- it is intelligent, and can perform **advanced functions by itself** (we call these "Macros" and are explained in the Dragonfly Configurator users' manual), such as:
  - register in our cloud server for Zero Configuration connections
  - check internet status, and, for example, reset the router if failed
  - send us an email (or push message) if the roof is open and the weather unsafe
- It includes a 3 level (read, relay change, configuration) password based security system
- With PC software, the possibilities are multiplied<sup>1</sup>:
  - scripts can be launched when any relay or sensor changes
  - the position of the mount can be checked, commanded to park
  - the roof can be commanded from 3<sup>rd</sup> party programs (via ASCOM or INDI/INDIGO)
  - The **opening and closing procedures can be customized without limit**: you can park the mount, lower the pier, send an email... anything.

<sup>1</sup> Not all features available on all operating systems, but more being constantly added.

# **2. Some basic background on relays**

So, first of all, a bit of background – <u>feel free to skip to section 3</u> if you're confident on your knowledge about relays and the like.

A relay is a very useful device indeed – being an electrically operated switch, it enables appliances such us our Dragonfly to turn on and off other appliances.

Let's compare relays and push buttons.

Every relay has two sides: the control side (your finger able to push or release the button) and the switch properly said (the internals of the pushbutton opening or closing the circuit).

The most common push buttons leave the circuit open if nobody is pushing them, and close the circuit when pushed (there also exist push buttons working the other way around). These most common push buttons are called "normally open": they are open until some effort is made to change the state. The other model, yes, is called "normally closed".

The same applies to simple relays: they can be "normally open" or "normally closed". When a really is unpowered it is in its **normal** state. When it is powered (power is applied to the control side, that is, like a finger push), the state changes. If we name the contacts of the relay IN and OUT, when the relay is closed, current will flow between IN and OUT, because internally IN and OUT will be connected. Conversely, if it's open, no current will flow.

So a **normally open** relay **won't** allow current flow unless powered.

And a **normally closed** relay **will** allow current flow unless powered.

So far so good.

But some relays are a bit more complex (and useful!). They have 3 contacts – let's think of them as IN, NO (for normally open) and NC (for normally closed). The unpowered or relaxed relay will have IN connected to NC - with the ability to change this connection, and short IN with NO when powered (breaking of course the IN to NC connection).

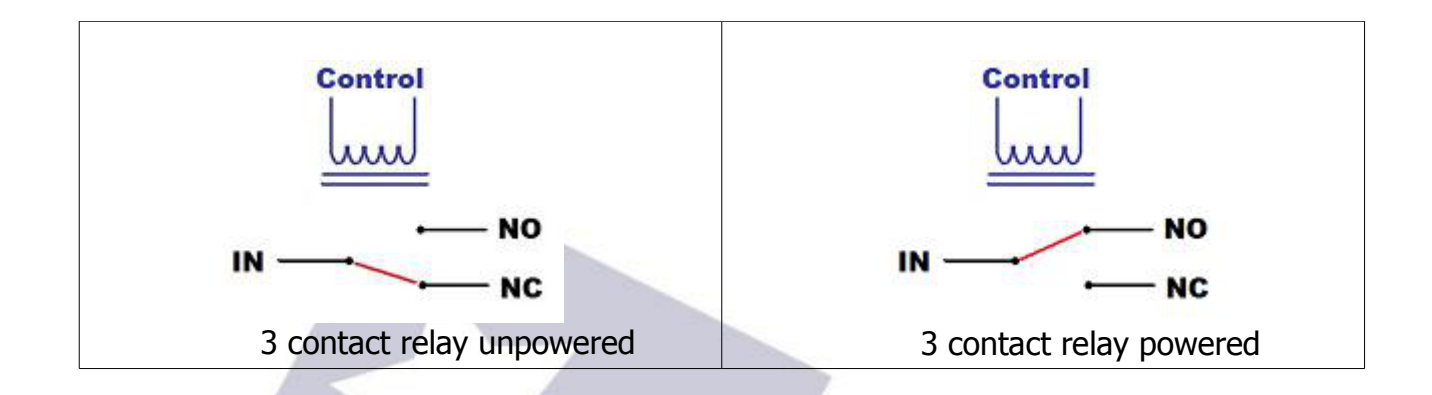

For added flexibility, we use both kinds of relays in the Dragonfly.

# 3. Planning

As we're going to follow a step by step procedure to setup our observatory, let's start by deciding exactly what we want to be able to control:

- 1. opening / closing the roof
- **2.** powering the mount
- **3.** powering the CCD Camera(s)
- 4. forcing off the observatory lights

and monitor:

- 1. position of the mount (at home or not) if needed to operate the roof
- 2. position of the roof
- **3.** power (mains availability)

... remotely. The above list can be considered a typical setup. Of course it is not the same to setup your backyard observatory so it can be controlled from the living room, than setting up your truly remote observatory 300 Km away from home.

All the following examples will be aimed at setting up an observatory with these requirements; please use the same relay / sensor positions as this will greatly simplify the process.

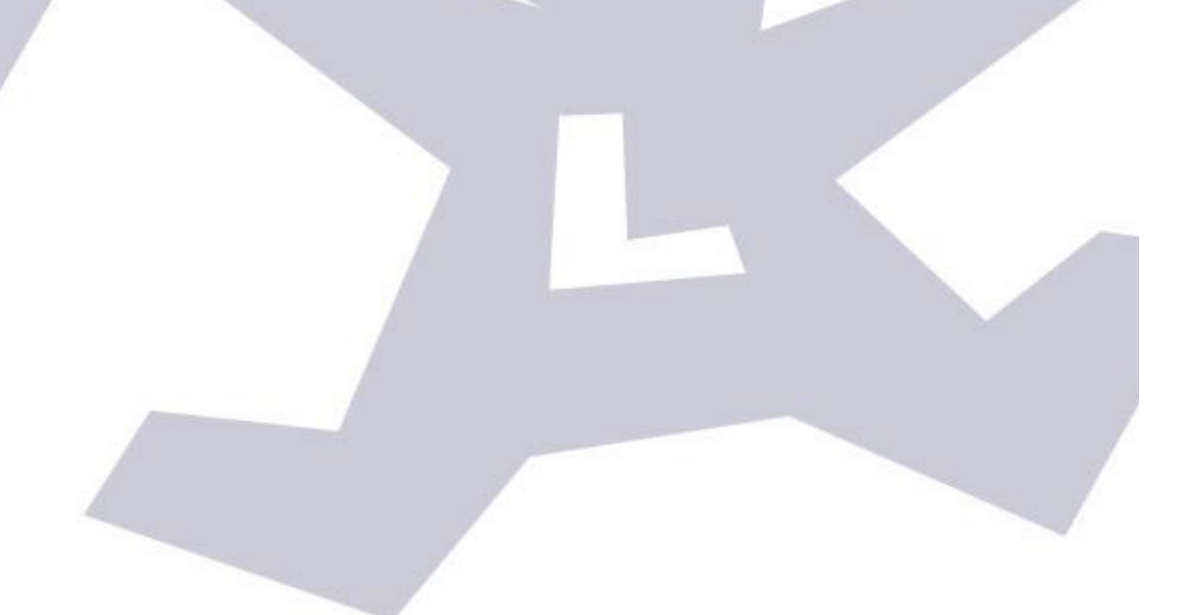

# 3. Electrical setup

The setup of the Dragonfly is quite straightforward – it may involve, however, dealing with dangerous voltages and currents (depending on your setup); **please contact a qualified electrician if you don't have the skills needed to perform a 100% safe setup.** 

When naming the state of any relay, we'll think on the "NO" output. This applies to the software, too. So we'll say the relay is OPEN if it's NO output is. All relays will be open when unpowered. Conversely, we'll say the relay is CLOSED if its NO output is connected to the input side.

If you take a look at the sticker covering the upper side of your Dragonfly:

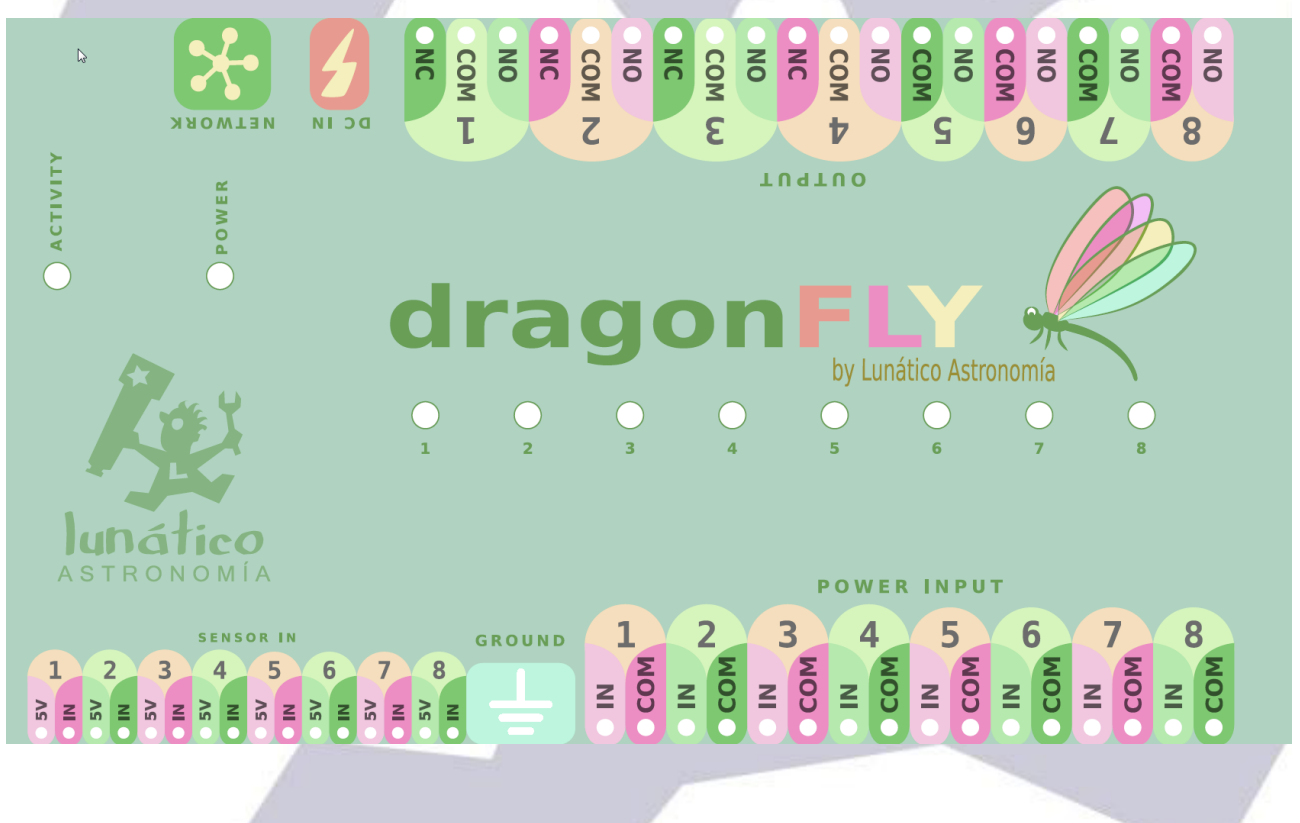

... you'll note we've used this naming convention for labeling the input and output connectors.

Second thing to notice: *Power Input* connectors are at the lower side, *Power Output* ones

at the upper side. Current, be it AC mains (max 240V) or DC from a battery or power supply, will enter the Dragonfly via the Power Input and will be blocked or routed to the Output side. At the Output side we'll have our devices, mount, roof, CCD Camera or whatever.

So, to make sure it's clear how the internal wiring goes:

- "COM" will be internally routed from the input to the output side always
- "NO" (Normally Open) will be connected to "In" when the relay is closed by the software
- "NC" (Normally Closed, only available in relays 1 to 4), will be connected to "In" when the relay is open in the software

When the Dragonfly is unpowered, all the relays will be in the relaxed (normal) state, so:

All "NC" contacts, present in relays 1 to 4, will be connected to their matching "In" (so they'll be closed)

✓ All "NO" contacts, will be, of course, just open

Graphically:

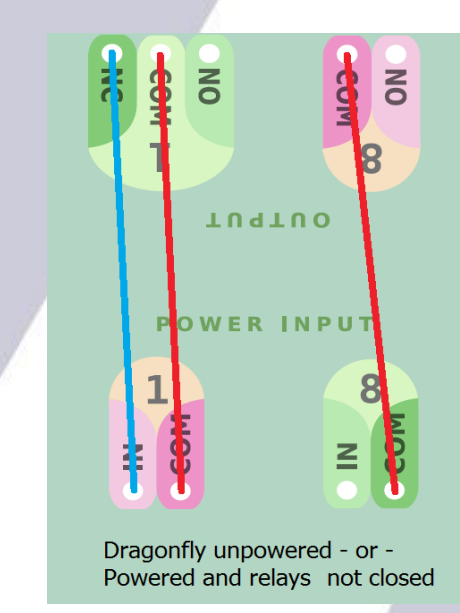

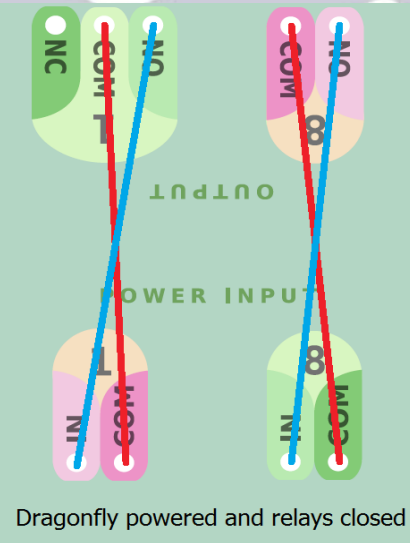

So what are the "NC" contacts for? When designing the Dragonfly, we noticed that certain things should be powered at all times except during the imaging session. One simple example is the observatory lights – you may choose to route the hand switch through the Dragonfly in such a way that no one can accidentally turn on the lights when you are imaging. You can even use the "NO" contact of the same relay to power on some other thing when the lights go off.

In my case, I have an electrical dehumidifier and I want it off for sure before the roof is opened!

So let's setup things for our minimalist observatory – adding the dehumidifier:

- **Relay 1** → Roof control (pulsed that is, a pushbutton, as standard in many garage door automation motors)
- **Relay 2** → Mount
- Relay 3 → CCD Camera
- **Relay 4** → Observatory lights

Bear in mind! - at the input side, for each relay:

- ✓ neutral (AC) or ground (DC) should be wired to "COM" (common)
- ✓ phase or live (AC) or positive (DC) should be wired to "In"

So the wiring, input side:

the same for relays 2, 3, and 4: mains neutral to COM, mains phase to IN
 for relay 1, roof, as we want to "push a pushbutton", we'll wire COM and IN together (just a short wire connecting them both). This case is different as we do not need to power the roof motor, but just to push a button, something like this:

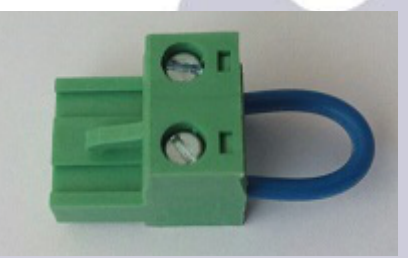

- ... and output side:
  - ✓ Relay 1: COM and NO to the roof motor pushbutton
  - Relay 2: COM and NO to the mount power supply.
  - Relay 3: COM and NO to the CCD Camera power supply.
  - Relay 4: COM and NC to the observatory lights. NOTE in this case it is NC, not NO, as we want the lights working in normal conditions.

**Note**: the box of the unit must be connected to ground (earth).

The LED for each relay will be **on** when the relay is **closed**.

We can't forget to mention earthing; the Dragonfly incorporates 8 banana-style plugs at each side to make earthing really simple. They are all connected together and to the metallic box.

The rule is simple; all A.C. current appliances should be earthed. Also, even if all current routed by the Dragonfly is D.C., the box should be earthed; this is accomplished by wiring any of the 16 plugs to earth.

Regarding the sensors, they are connected to the "sensor in" section; most of them (proximity, contact, etc) will just need the "+5v" and "In" connections. For other, more complex sensors (as our Sharp distance one), ground is also needed; there are 4 ground plugs between the "sensor in" and "power in" strips.

There's a separate instruction sheet on wiring things to the Dragonfly, should you need it please check our <u>website</u>.

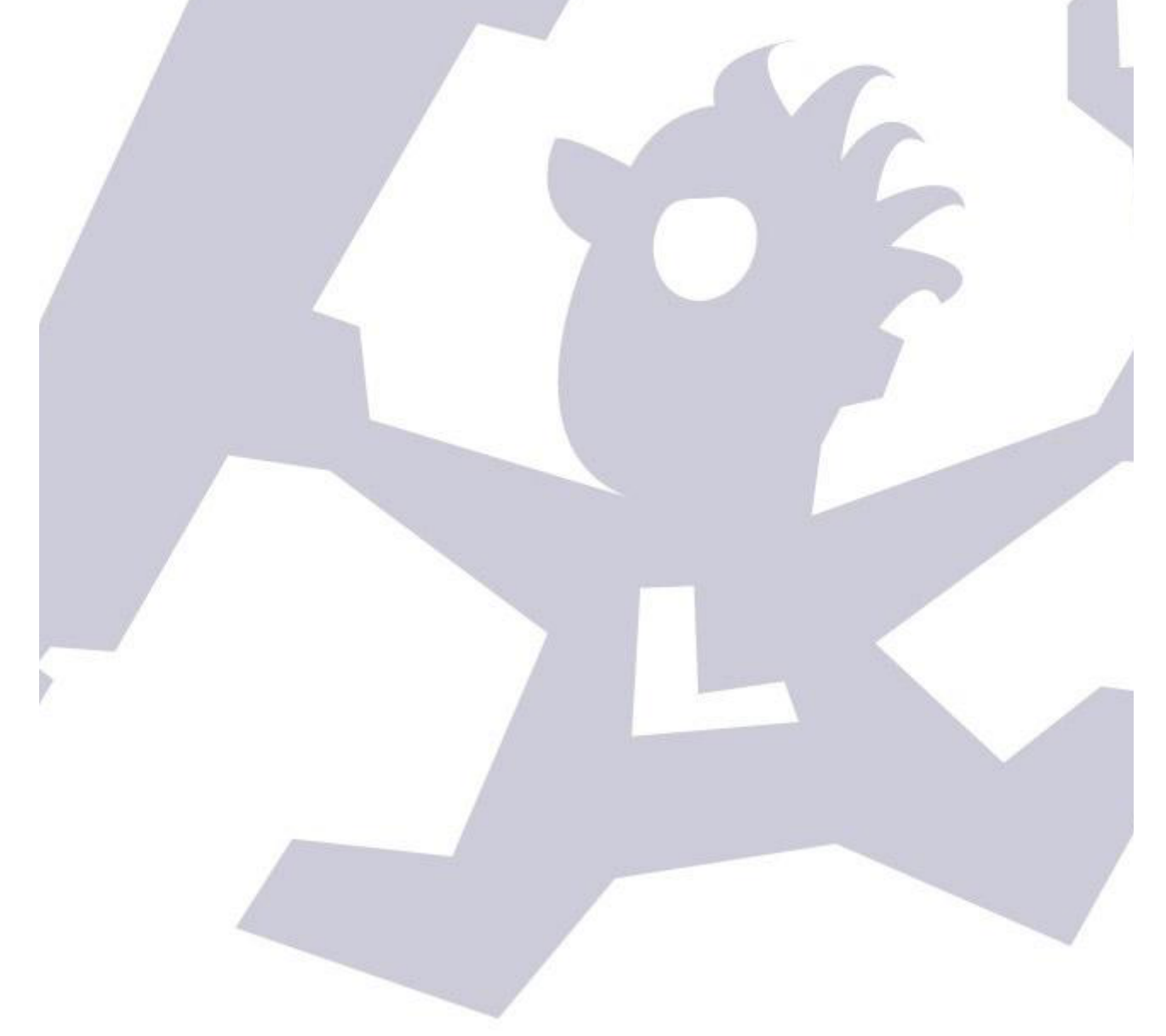

# 4. Windows software

If not using Windows: for Linux and OSX, there are 2 implementations of the drivers, <u>INDIGO</u> and <u>INDILib</u>. Please check their respective web sites for more information.

Let's look at the supplied software step by step.

We strongly suggest to first make sure everything in the observatory works as intended and can be operated safely from remote, but with you supervising and actively switching things on, off, and looking at the sensors. Only when you are comfortable with this should automation be addressed.

# 4-a) Installation

Installing the software is as easy as it gets. Only prerequisite is to have the ASCOM platform installed. You can download it freely from:

### www.ascom-standards.org

Once ready, download the Dragonfly software from our web page :

Dragonfly's software web page

run the installer and follow the simple instructions.

# 4-b) Connecting

If, after installing, you launch the software (Dragonfly, from the start menu or apps), two windows will appear, one for controlling the relays and checking the sensors, and a smaller one for the configuration of the network settings:

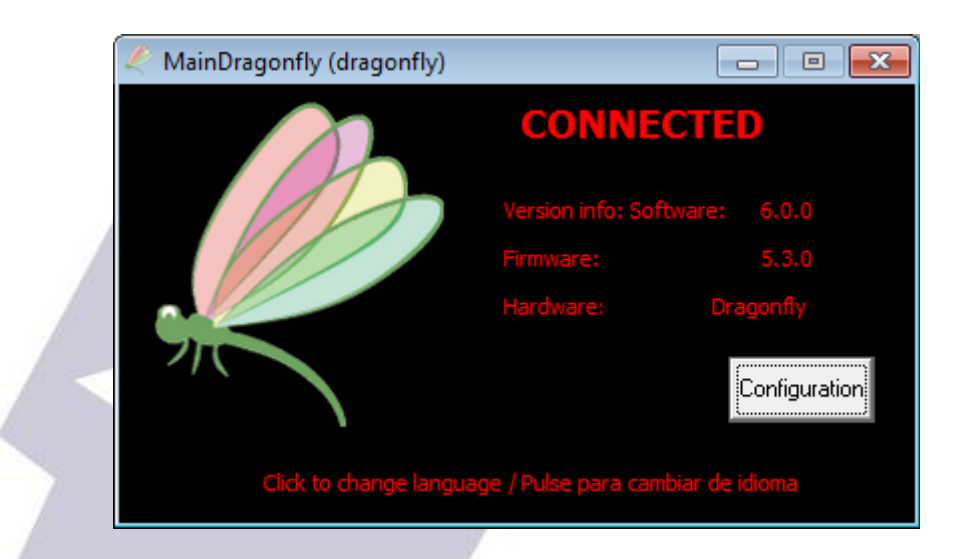

we won't be using this one for the moment, so just please minimize (do not close!) it. It will remain open, but hidden, in the lower right windows notification area. In the configuration you can select to have it hidden, in the Windows notification area, by default.

In case you have any problem connecting to your controller, check section 6.

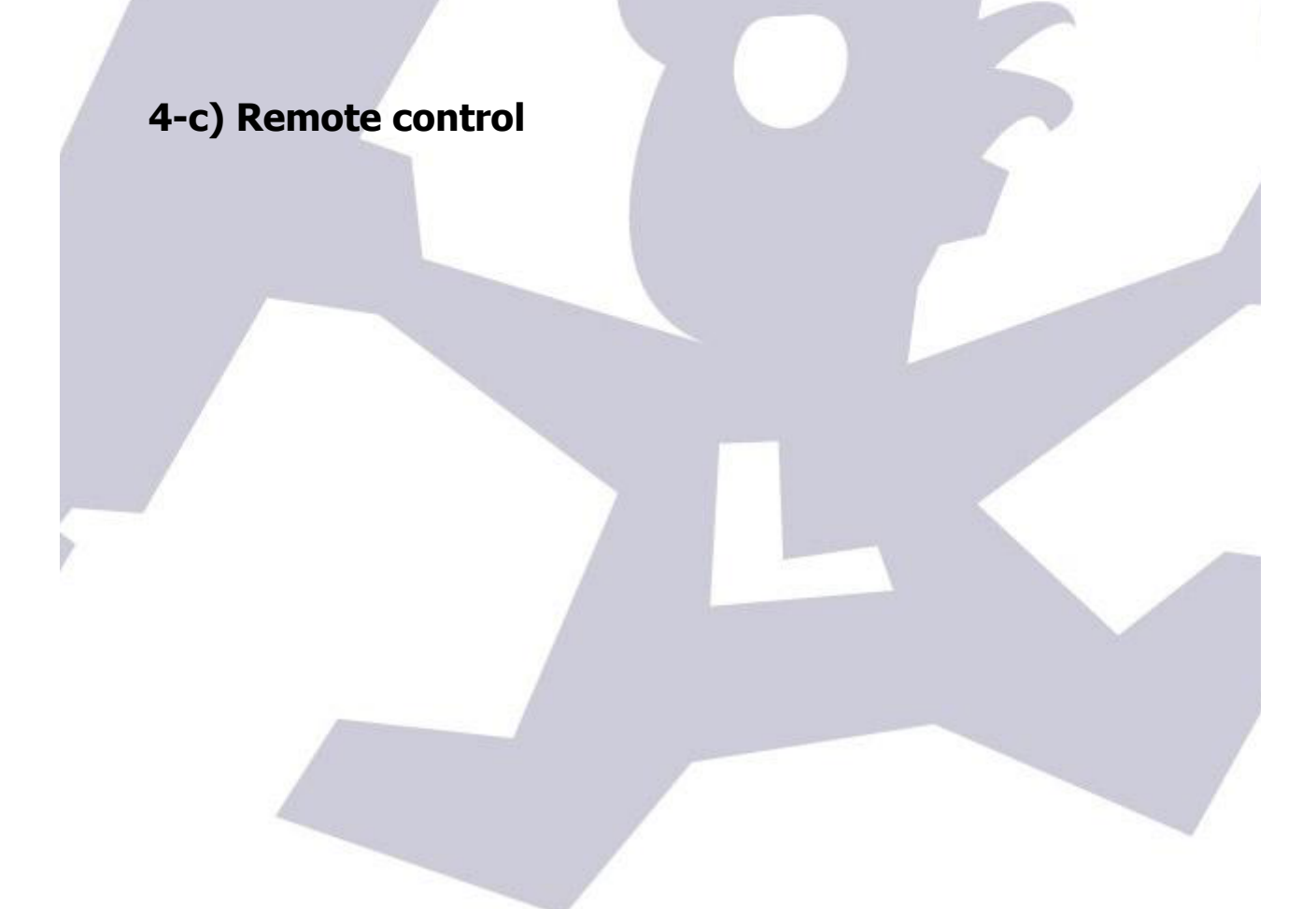

The remote control software supplied with your Dragonfly allows you to name every physical connection so you don't have to guess, apply restrictions, configure relays and sensors... It is really easy to understand and we'll review it while working for our example observatory.

So we are going to spend some time with this Dragonfly control panel, also visible:

| 4 | 🥙 Dragonfly    |                 |           |              |           |  |
|---|----------------|-----------------|-----------|--------------|-----------|--|
|   |                |                 |           | Dragonfly v. | 6.0.0     |  |
|   | 1.3            | CONNECTED       |           |              |           |  |
| 1 |                |                 |           | Roc          | of status |  |
|   |                | Sensor Scripts: | OFF Cha   | ange: No     | ot init   |  |
|   | - Relay Status |                 |           | -            |           |  |
|   | Relay Name     | Status          | Open Cle  | ose Chang    | e         |  |
|   | 1: Relav1      | Open1           |           | C cha        |           |  |
|   | 2: Relay2      | Open2           |           | C dhg        |           |  |
|   | 3: Relay3      | Open3           | 0 1       | C chg        |           |  |
| 1 | 4: Relay4      | Open4           | 0         | C chg        | ŏ I       |  |
|   | 5: Relay5      | Open5           | 0         | C chg        | ŏ I       |  |
|   | 6: Relay6      | Open6           | 0         | C chg        | Ō I       |  |
|   | 7: Relay7      | Open7           | 0         | C chg        |           |  |
|   | 8: Relay8      | Open8           | 0         | C chg        |           |  |
|   |                |                 |           |              |           |  |
|   | Sensor Status  |                 |           |              |           |  |
|   | Sensor Name    | Status          | Force o   | :heck        |           |  |
|   | 1: Sensor1     | Open1           | Check     |              |           |  |
|   | 2: Sensor2     | Closed2         | Check     | l 🔴          |           |  |
|   | 3: Sensor3     | Closed3         | Check     | Ŏ            |           |  |
| 1 | 4: Sensor4     | Open4           | Check     |              |           |  |
|   | 5: Sensor5     | Open5           | Check     |              |           |  |
|   | 6: Sensor6     | Open6           | Check     |              |           |  |
|   | 7: Sensor7     | Closed7         | Check     |              |           |  |
|   | 8: Sensor8     | Open8           | Check     |              |           |  |
|   | Settings       | Show log        | Total con | trol         |           |  |
|   |                |                 |           |              |           |  |
|   |                |                 |           |              |           |  |
|   |                |                 |           |              |           |  |

We'll focus, for now, in the two big areas, upper one for relays, lower for sensors. It's easy to see there are 8 rows or relays and 8 of sensors, just as in the physical box.

Let's give a name to each relay, and even to each state – so relay 1 becomes "Roof motor", relay 2 "Mount power", with closed becoming "On" and opened "Off", etc.

Just click over the current name of the relay (where the mouse cursor is in the followinge image):

26

| Rela                                                                                                    | ay Name                                                                                                    | S                                                      | itatus            | Op        | en (                                 | lose             | Cha                                                                                                    | nge                                                                                                    |                   |                           |      |
|----------------------------------------------------------------------------------------------------|----------------------------------------------------------------------------------------------------|--------------------------------------------------------|-------------------|-----------|--------------------------------------|------------------|----------------------------------------------------------------------------------------------------|----------------------------------------------------------------------------------------------------|-------------------|---------------------------|------|
| 1: Rela                                                                                                    | y1                                                                                                    | C                                                      | pen1              |           | 0                                    | С                | chg                                                                                                    |                                                                                                    |                   |                           |      |
| 2: Rela                                                                                                    | y2                                                                                                    | 0                                                      | pen2              |           | 0                                    | С                | chg                                                                                                    |                                                                                                    |                   |                           |      |
| 3: Rela                                                                                                    | y3                                                                                                    | 0                                                      | pen3              |           | 0                                    | C                | cho                                                                                                    |                                                                                                    |                   |                           |      |
| 4: Rela                                                                                                    | y4<br>v5                                                                                                    | 0                                                      | pen4              |           |                                      |                  | cho                                                                                                    | H                                                                                                    |                   |                           |      |
| 6: Rela                                                                                                    | уJ<br>Vб                                                                                                    | 0                                                      | nen6              |           |                                      | r<br>r           | cho                                                                                                    |                                                                                                    |                   |                           |      |
| 7: Rela                                                                                                    | y7                                                                                                    | 0                                                      | pen7              |           | 0                                    | C                | cho                                                                                                    |                                                                                                    |                   |                           |      |
| 8: Rela                                                                                                    |                                                                                                    | C                                                      | pen8              |           | 0                                    | С                | cho                                                                                                    | ĪŌ                                                                                                    |                   |                           |      |
|                                                                                                    |                                                                                                    |                                                        |                   |           |                                      |                  |                                                                                                    |                                                                                                    |                   |                           |      |
|                                                                                                    |                                                                                                    |                                                        |                   |           |                                      |                  |                                                                                                    |                                                                                                    |                   |                           |      |
|                                                                                                    |                                                                                                    |                                                        |                   |           |                                      |                  |                                                                                                    |                                                                                                    |                   |                           |      |
| u'll be presen                                                                                                    | ited with                                                                                                    | the s                                                  | etting            | s for tha | at rela                              | y:               | 1                                                                                                    |                                                                                                    |                   |                           |      |
|                                                                                                    |                                                                                                    | 1                                                      |                   |           |                                      | 6                | 1                                                                                                    | 1                                                                                                    | 3                 |                           |      |
| Settings for relay                                                                                                    | 1                                                                                                    |                                                        |                   |           |                                      |                  |                                                                                                    |                                                                                                    |                   |                           | 2    |
| Relay name                                                                                                    | I                                                                                                    | fopend                                                 | display           | If closed | display                              | v                |                                                                                                    | Puls                                                                                                    | e per             | iod (                     | ms): |
| •                                                                                                    |                                                                                                    |                                                        |                   |           |                                      | -                |                                                                                                    |                                                                                                    |                   |                           | -    |
| Dalau 1                                                                                                    |                                                                                                    | 0 1                                                    |                   | Classed 1 |                                      | 1 — .            |                                                                                                    | d                                                                                                    |                   |                           | _    |
| Relay 1                                                                                                    |                                                                                                    | Open 1                                                 |                   | Closed 1  |                                      |                  | Pulse                                                                                                    | 2 0                                                                                                    |                   |                           |      |
| Relay 1                                                                                                    | (                                                                                                    | Open 1                                                 |                   | Closed 1  | irm on r                             | nanua            | Pulse<br>al chai                                                                                                | ? 0                                                                                                    |                   |                           |      |
| Relay 1<br>) on't OPEN relay if                                                                                                    |                                                                                                    | Open 1                                                 |                   | Closed 1  | irm on r                             | nanua            | Pulse)<br>al chai                                                                                               | ? 🕅<br>nge?                                                                                              |                   |                           |      |
| Relay1<br>) on 't OPEN relay if<br>1 2                                                                                                    |                                                                                                    | Open 1                                                 | 7 8               | Closed 1  | irm on r                             | nanua<br>2       | Pulse?<br>al char<br>3                                                                                          | ? 0<br>nge?<br>4 5                                                                                       | 6                 | 7                         | 8    |
| Relay1<br>)on't OPEN relayif<br>1 2<br><b>Itelay:</b>                                                                                                    | 3 4                                                                                                    | Open 1                                                 | 7 8               | Closed 1  | irm on r<br>1                        |                  | Pulse<br>al char<br>3                                                                                           | ? 0<br>nge?<br>4 5                                                                                       | 6                 | 7                         | 8    |
| Relay1<br>Don't OPEN relay if<br>1 2<br><b>telay: () ()</b>                                                                                                    |                                                                                                    | 0pen 1<br>5 6                                          | 78                | Closed 1  | irm on r<br>1<br>or:                 | 2                | Pulse<br>al char<br>3                                                                                           | 2 (1)<br>nge?<br>4 5                                                                                     | 6                 | 7                         | 8    |
| Relay1<br>Don't OPEN relayif<br>1 2<br><b>telay: () ()</b>                                                                                                    |                                                                                                    | 0pen 1<br>5 6                                          | 78                | Closed 1  | irm on r<br>1<br>or:                 | 2<br>2           | Pulse?<br>al char<br>3                                                                                          | ? [0]<br>nge?<br>4 5                                                                                     | 6                 | 7                         | 8    |
| Relay1<br>Don't OPEN relay if<br>1 2<br><b>&amp;elay: () ()</b>                                                                                                    |                                                                                                    | 0pen 1<br>5 6                                          | 78                | Closed 1  | irm on r<br>1<br>or:                 | 2                | Pulse?<br>al char<br>3<br>(                                                                                     | 2 ()<br>nge?<br>4 5                                                                                      | 6                 | 7                         | 8    |
| Relay 1<br>Don't OPEN relay if<br>1 2<br><b>telay: ()</b>                                                                                                    | 3 4<br>• • • • • • •                                                                                             | 0pen 1<br>5 6                                          | 7 8               | Closed 1  | irm on r<br>1<br>or:                 | 2<br>2           | Pulse?<br>al char<br>3                                                                                          | 2 (1)<br>nge?<br>4 5                                                                                     | 6                 | 7                         | 8    |
| Relay 1<br>Don't OPEN relay if<br>1 2<br><b>Celay: O</b>                                                                                                    | if:<br>3 4<br>3 4                                                                                                | Open 1                                                 | 7 8               | Closed 1  | irm on r<br>1<br>or:                 | 2<br>2<br>2      | Pulsei<br>al char<br>a char<br>a<br>a<br>a<br>a<br>a<br>a                                                       | 2 (1)<br>nge?<br>4 5<br>9 (1)<br>4 5                                                                     | 6                 | 7                         | 8    |
| Relay 1<br>Don't OPEN relay if<br>1 2<br>Relay: O<br>Don't CLOSE relay<br>1 2<br>Relay: O                                                                                                    | if:                                                                                                    | 0pen 1                                                 | 7 8<br>• •        | Closed 1  | irm on r<br>1<br>or: 1<br>for: 1     | 2<br>2<br>2      | Pulse?                                                                                                    | 2 (1<br>nge?<br>4 5                                                                                      | 6                 | 7                         | 8    |
| Relay 1<br>) on't OPEN relay if<br>1 2<br><b>telay:</b><br>) on't CLOSE relay<br>1 2<br><b>telay:</b><br>1 2<br><b>telay:</b>                                                                                                    | if:<br>3 4<br>0 0 0                                                                                              | 0pen 1                                                 | 7 8<br>• •        | Closed 1  | irm on r<br>1<br>or: 1<br>1<br>or: 1 | 2<br>2<br>2<br>2 | Pulse?                                                                                                    | 2 (1<br>nge?<br>4 5<br>4 5                                                                               | 6                 | 7<br>•<br>7<br>•          | 8    |
| Relay 1<br>Don't OPEN relay if<br>1 2<br>Relay:<br>Don't CLOSE relay<br>1 2<br>Relay:<br>2<br>Relay:<br>1 2<br>0<br>1 2<br>0<br>1 2<br>0<br>0<br>0<br>0<br>0<br>0<br>0<br>0<br>0<br>0<br>0<br>0<br>0                                                                                                    | if:                                                                                                    | 0pen 1                                                 | 7 8<br>7 8<br>7 8 | Closed 1  | irm on r<br>1<br>or:                 | 2<br>2<br>2<br>2 | Pulse?                                                                                                    | 2 (1<br>nge?<br>4 5<br>4 5                                                                               | 6                 | 7<br>•<br>•               | 8    |
| Relay 1 Don't OPEN relay if 1 2 <b>telay:</b> Don't CLOSE relay 1 2 <b>telay:</b> 1 2 <b>telay:</b> 0 Relay / Senso                                                                                                    | if:<br>3 4<br>0 0 0<br>0 0<br>0 0<br>0 0<br>0 0<br>0 0<br>0 0                                                    | Open 1 5 6 5 6 5 6 5 6 5 6 5 6                         | 7 8<br>• •        | Closed 1  | irm on r<br>1<br>or: 1<br>or: 1      | 2<br>2<br>2<br>2 | Pulse<br>al char<br>3<br>3<br>3<br>3<br>3<br>3<br>3<br>3<br>3<br>3<br>3<br>3<br>3<br>3<br>3<br>3<br>3<br>3<br>3 | 2 (1)<br>nge?<br>4 5<br>4 5<br>4 5<br>                                                                   | 6<br>6<br>Can't e | 7<br>7<br>7<br>0<br>edit) | 8    |
| Relay 1 Don't OPEN relay if 1 2 Celay: Con't CLOSE relay 1 2 Celay: 1 2 Celay: Celay: | if:<br>3 4<br>3 4<br>if:<br>3 4 !<br>1<br>3 4 !<br>1<br>1<br>1<br>1<br>1<br>1<br>1<br>1<br>1<br>1<br>1<br>1<br>1 | Open 1<br>5 6<br>5 6<br>5 6<br>(default)<br>ensor is 0 | 7 8<br>7 8<br>7 8 | Closed 1  | irm on r<br>1<br>or:                 | 2<br>2<br>2<br>2 | Pulse?<br>al char<br>3<br>()<br>3<br>()<br>1<br>No c                                                            | 2 (1)<br>nge?<br>4 5<br>4 5<br>4 5<br>(1)<br>(1)<br>(1)<br>(1)<br>(1)<br>(1)<br>(1)<br>(1)<br>(1)<br>(1) | 6<br>6<br>Can't 6 | 7<br>7<br>7<br>•          | 8    |

This has two zones: the upper one, and an advanced area to define restrictions. Let's start with the upper one:

.

| 🏠 Settings for relay | /1              |                      |                    |
|----------------------|-----------------|----------------------|--------------------|
| Relay name           | If open display | If closed display    | Pulse period (ms): |
| Roof motor           |                 | Pulsed V Puls        | e? 2000            |
| ОК                   | Cancel          | Confirm on manual ch | nange?             |
|                      |                 |                      |                    |

You can name the relay and what should appear when it's closed and open. You can also define it to be a "pulsed" relay, as appropriate in the roof motor configuration. The pulse period, you surely guessed it, is the approximate duration of the pulse in millisecods.

Keep naming relays (and ignoring the restrictions for the moment):

|             | -         |                   | P 1             |                    |
|-------------|-----------|-------------------|-----------------|--------------------|
| Relay name  | If open d | lisplay If closed | display         | Pulse period (ms): |
| Mount power | OFF       |                   |                 | 2000               |
| ,           |           | 13                | ,               | ,                  |
| OK          | Canaal    | - Carf            | m on monual cha | 7                  |

... please continue to do the same for the CCD power and observatory lights – don't forget the lights will be off if the relay is closed!

| Le Settings for relay 4 |                 |                         | ×                  |
|-------------------------|-----------------|-------------------------|--------------------|
| Relay name              | If open display | If closed display       | Pulse period (ms): |
| Observatory lights      | ON D            | Forced off              | ? 2000             |
| OK Can                  | cel             | 🔲 Confirm on manual cha | nge?               |

Last, and to avoid accidental clicks, get back to the roof motor relay settings; you can protect any relay selecting...

| Le Settings for rel | ay 1            |                       | <b>x</b>           |
|---------------------|-----------------|-----------------------|--------------------|
| Relay name          | If open display | If closed display     | Pulse period (ms): |
| Roof motor          |                 | Pulsed 🔽 Pulse        | ? 2000             |
| ОК                  | Cancel          | Confirm on manual cha | nge?               |
|                     |                 |                       |                    |

... the "confirm on manual change" option. This way you'll be asked for confirmation if you click any of the buttons concerning that relay.

Now the relay panel should look like this:

| Relay Name            | Status | Open | Close | Change |
|-----------------------|--------|------|-------|--------|
| 1: Roof motor         |        | 0    | C     | chg P! |
| 2: Mount power        | OFF    | 0    | C     | chg 🕘  |
| 3: CCD power          | OFF    | 0    | C     | chg 💮  |
| 4: Observatory lights | ON     | 0    | C     | chg 💮  |
| 5: Relay5             | Open5  | 0    | C     | chg 💮  |
| 6: Relay6             | Open6  | 0    | C     | chg 💮  |
| 7: Relay7             | Open7  | 0    | С     | chg    |
| 8: Relay8             | Open8  | 0    | С     | chg    |

Notice both the "P" and the "!" at the right side, roof relay; the "P" means it is pulsed, the "!" means you'll be asked for confirmation before any action takes place.

The same naming system applies to sensors:

|                        | If open display                | If closed disp    | olay |
|------------------------|--------------------------------|-------------------|------|
| Roof is OPEN           | FALSE                          | YES - OPEN        |      |
| Sensor is analog       |                                |                   | 2    |
| nalog settings         |                                |                   |      |
| Current reading:       | N.A. Refresh                   |                   |      |
| ensor will become acti | ive (closed) if reading is wit | hin these values: |      |
|                        |                                |                   |      |
| Min: 512 Max           | G 1024                         |                   |      |

for the roof (roll off roof) we suggest using two switches, one for signaling "open" and other to signal "closed", this way we will notice should the roof stop mid-travel.

So before an imaging session, with our observatory roof closed our window will look like this:

| · - · - <b>j</b> - · · · <b>j</b>                                                                                                    |                                                                                              |                                                                                                    |                                                             |               |     |  |
|----------------------------------------------------------------------------------------------------|----------------------------------------------------------------------------------------------|----------------------------------------------------------------------------------------------------|-------------------------------------------------------------|---------------|-----|--|
| 1 Tree                                                                                                    | CONNECTED                                                                                    |                                                                                                    | Dra                                                         | gonfly v. 6.0 | 0.0 |  |
|                                                                                                    | Relay Scripts:<br>Sensor Scripts:                                                            | OFF<br>OFF                                                                                           | Change<br>Change                                            | CLOS          | GED |  |
| -Relay Status<br>Relay Name                                                                                                    | Status                                                                                       | Open                                                                                                 | Close                                                       | Change        |     |  |
| 1: Roof motor<br>2: Mount power                                                                                                    | OFF                                                                                          | 0                                                                                                    | С<br>С                                                      | chg<br>chg    | P 1 |  |
| 3: CCD power<br>4: Observatory light<br>5: Relay5                                                                                                    | OFF<br>s OFF<br>Open5                                                                        |                                                                                                    |                                                             | chg<br>chg    |     |  |
| 6: Relay6<br>7: Relay7                                                                                                    | Open6<br>Open7                                                                               | 0                                                                                                    | C<br>C                                                      | chg<br>chg    |     |  |
| 8: Relay8                                                                                                    | Open8                                                                                        | _ 0 _                                                                                                | C                                                           | chg           |     |  |
|                                                                                                    |                                                                                              |                                                                                                    |                                                             |               |     |  |
| -Sensor Status                                                                                                    | Shahur                                                                                       | Fee                                                                                                  | una ah a ak                                                 |               |     |  |
| Sensor Status<br>Sensor Name                                                                                                    | Status                                                                                       | For                                                                                                  | ce check                                                    | C             |     |  |
| Sensor Status<br>Sensor Name<br>1: Roof is OPEN<br>2: Roof is O OSED                                                                                                   | <b>Status</b><br>FALSE                                                                       | For<br>Ch                                                                                            | ce check                                                    | •             |     |  |
| Sensor Status<br>Sensor Name<br>1: Roof is OPEN<br>2: Roof is CLOSED<br>3: Sensor 3                                                                                    | <b>Status</b><br>FALSE<br>YES - CLOSEI<br>Open3                                              | For<br>CH<br>CH                                                                                      |                                                             | (             |     |  |
| Sensor Status<br>Sensor Name<br>1: Roof is OPEN<br>2: Roof is CLOSED<br>3: Sensor3<br>4: Sensor4                                                                       | <b>Status</b><br>FALSE<br>YES - CLOSEI<br>Open3<br>Open4                                     | For<br>Ct<br>Ct                                                                                      | eck<br>eck                                                  | (             |     |  |
| Sensor Status<br>Sensor Name<br>1: Roof is OPEN<br>2: Roof is CLOSED<br>3: Sensor3<br>4: Sensor4<br>5: Sensor5                                                         | <b>Status</b><br>FALSE<br>YES - CLOSEI<br>Open3<br>Open4<br>Open5                            | For<br>Ct<br>Ct<br>Ct<br>Ct<br>Ct                                                                    |                                                             | (             |     |  |
| Sensor Status<br>Sensor Name<br>1: Roof is OPEN<br>2: Roof is CLOSED<br>3: Sensor3<br>4: Sensor4<br>5: Sensor5<br>6: Sensor6                                           | <b>Status</b><br>FALSE<br>YES - CLOSEI<br>Open3<br>Open4<br>Open5<br>Open6                   | For                                                                                                  |                                                             | <b>(</b>      |     |  |
| Sensor Status<br>Sensor Name<br>1: Roof is OPEN<br>2: Roof is CLOSED<br>3: Sensor3<br>4: Sensor4<br>5: Sensor5<br>6: Sensor6<br>7: Sensor7                             | <b>Status</b><br>FALSE<br>YES - CLOSEI<br>Open3<br>Open4<br>Open5<br>Open6<br>Open7          | For<br>ひ ひ ひ<br>ひ ひ ひ<br>ひ ひ<br>ひ ひ<br>ひ<br>ひ<br>ひ<br>ひ<br>ひ<br>ひ<br>ひ<br>ひ<br>ひ<br>ひ<br>ひ<br>ひ<br>ひ |                                                             | (             |     |  |
| Sensor Status<br>Sensor Name<br>1: Roof is OPEN<br>2: Roof is CLOSED<br>3: Sensor3<br>4: Sensor4<br>5: Sensor5<br>6: Sensor5<br>6: Sensor6<br>7: Sensor7<br>8: Sensor8 | <b>Status</b><br>FALSE<br>YES - CLOSEI<br>Open3<br>Open4<br>Open5<br>Open6<br>Open7<br>Open8 | For<br>ひ ひ ひ ひ ひ<br>ひ ひ ひ ひ<br>ひ ひ ひ                                                                 | eck<br>eck<br>eck<br>eck<br>eck<br>eck<br>eck<br>eck<br>eck | (             |     |  |

Lights enabled, Roof not opened – but closed, ccd and mount off. We are deliberately leaving the telescope park sensor for the moment. Great.

Switch off the lights (click "Close" in its row) and click "change" (chg) at the Roof motor row (NOTE: *the pulse we defined earlier will only work when change is clicked).* 

| As we also selected the "Confirm o | n manual change", | Please confirm                                        |   |
|------------------------------------|-------------------|-------------------------------------------------------|---|
| Dragonfly - Users manual v. 2.0    | 17 / 36           | Are you sure you want to change the relay Roof motor? | ) |
|                                    |                   |                                                       |   |

Yes

No

... select yes to proceed. You can now also power the mount and CCD Camera.

|                              | JNNECTEL                        | ,                | Roof status |       |
|------------------------------|---------------------------------|------------------|-------------|-------|
|                              | elay Scripts:<br>ensor Scripts: | Change<br>Change | OPEN        |       |
| -Relay Status                | · · · ·                         |                  |             |       |
| Relay Name                   | Status                          | Open Close       | Change      |       |
| 1: Roof motor                |                                 |                  | chq P I     |       |
| 2: Mount power               | ON                              | 0 C              | chg e       |       |
| 3: CCD power                 | ON                              | 0 C              | chg         |       |
| 4: Observatory lights        | OFF                             | 0 C              | chg 🔴       |       |
| 5: Relay5                    | Open5                           | 0 C              | chg         | -     |
| 6: Relay6                    | Open6                           | 0 C              | cha         |       |
| 7: Relay7                    | Open7                           | 0 C              | chg         |       |
| 8: Relay8                    | Open8                           | 0 C              | chg         |       |
| Sensor Status<br>Sensor Name | Status                          | Force check      | C           |       |
| 1: Roof is OPEN              | Yes, OPEN                       | Check            |             | -     |
| 2: Roof is CLOSED            | FALSE                           | Check            |             |       |
| 3: Sensor3                   | Open3                           | Check            |             | 2     |
| 4: Sensor4                   | Open4                           | Check            |             | 22.00 |
| 5: Sensor5                   | Open5                           | Check            |             |       |
| 6: Sensor6                   | Open6                           | Check            |             |       |
| 7: Sensor7                   | Open7                           | Check            |             |       |
| 8: Sensor8                   | Open8                           | Check            |             |       |
|                              | Showled                         | Total control    |             |       |

The roof will open, and, once fully opened, we'll have this:

... as you can see, it reflects the current state of things.

Let's review now the things we've ignored for the moment:

The roof information zone:

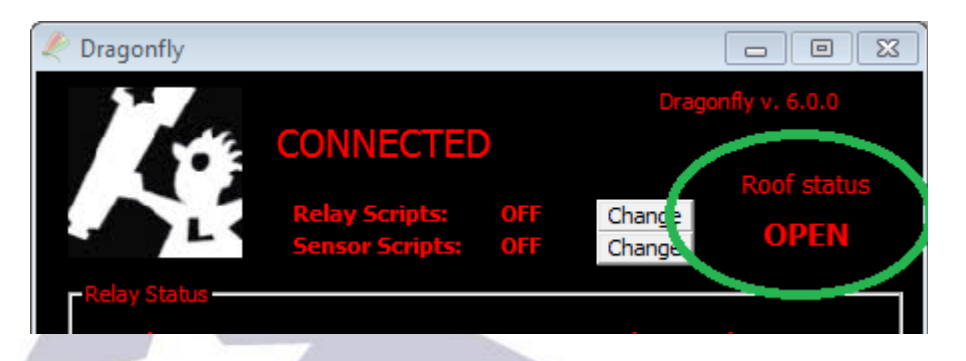

If you plan to use <u>ASCOM automation</u>, then you'll have here the current status of the roof. Clicking on that area, you can command it to open and close conveniently:

|                             | Roof is OP                | EN 23<br>CLOSE<br>for confirmation |                                 |      |
|-----------------------------|---------------------------|------------------------------------|---------------------------------|------|
| Note: You can roof scripts. | disable this functionalit | y by deleting fro                  | m the disk the rela             | ated |
| Here you can see the        | e relay and sensor scrip  | ots, disabled for t                | he moment.                      |      |
| 🗶 Drag                      | onfly                     |                                    |                                 |      |
|                             | CONNECT<br>Palax Scripter |                                    | agonfly v. 6.0.0<br>Roof status |      |
| Rela                        | y Status                  | S OFF Change                       | OPEN                            |      |

The software can execute a script everytime a sensor or relay changes. Check <u>Automated</u> <u>control – on / off scripts section</u>.

And maybe you've also noticed the "Total control" message:

| 5: Sensor5<br>6: Sensor6<br>7: Sensor7<br>8: Sensor8 | Open5<br>Open6<br>Open7<br>Open8 | Check<br>Check<br>Check<br>Check |
|------------------------------------------------------|----------------------------------|----------------------------------|
| Settings                                             | Show log                         | Total control                    |
|                                                      |                                  |                                  |

The Dragonfly implements a 3-level access control system, designed to assist in shared environments, or hosted observatories, to add security. For an isolated observatory this is usually not needed.

Last thing worth mentioning is the settings:

|                                                       | y                    |   |  |
|-------------------------------------------------------|----------------------|---|--|
| 🧶 Settings                                            | X                    | ] |  |
| Refresh period (ms):<br>250<br>Relay change password: | OK<br>Cancel         | 6 |  |
| Window title<br>Dragonfly<br>Send relay and sensor    | Open log folder      | 5 |  |
| names to Dragonfly                                    | names from Dragonfly |   |  |

Refresh period meaning the sensors (and relays) will be checked, one at a time, every 250ms (or any other frequency, between 100 and 60000 ms). For local area networks, 250ms or even faster is ok. If you will be connecting from far away, via internet, using a higher value (1000ms or so) may be better - you can always force the immediate check of a sensor clicking on the appropriate button "Check".

The password, as explained earlier, and the window title – useful in case you're manging several dragoflies.

"Open log folder" will open a Windows file explorer at the folder where the Dragonfly logs are being stored. These logs contain:

- Data relating every relay change
- All the information shown in the log window, from scripts or from anywhere

Last, you are offered the possibility of storing all the relay and sensor settings (name, name if open and closed, if analog, or pulsed, etc...) in the Dragonfly – and recover it from the Dragonfly.

During normal operation, any changes you make are stored locally at your computer, and

also inside your Dragonfly. If you install the software in a new computer, recovering the names from the Dragonfly will be useful to be setup in no time. If installing Dragonflies for other users, for example, forcing the send of everything to the Dragonfly can also be a time saver.

### Addenda 1: analog sensors

Some sensors, such our new IR distance measuring one, yield analog instead of digital values. This means the reading from the sensor, instead of just open or closed, will be a value between 0 and 1024.

You may want to skip this section if you're not going to use any analog sensor – suffice to know you can use them if the need arises.

In order to use one of these, you'll have to configure it as analog (note we're using sensor 8, keep reading please):

| Sensor name               | If open display                 | If closed display |     |
|---------------------------|---------------------------------|-------------------|-----|
| Sensor8                   | Open8                           | Closed8           |     |
| ✓ Sensor is analog        |                                 |                   |     |
| - Analog settings         |                                 |                   |     |
| Current reading:          | 157 Berresh                     |                   |     |
| <br>Sensor will become ac | tive (closed) if reading is wit | hin these values: |     |
| Min: 510 Ma               | <b>v:</b> 1004                  |                   |     |
| 1012                      | 1024                            |                   | 1   |
|                           |                                 |                   | 100 |
|                           |                                 |                   |     |

... as the image shows. Clicking "refresh" will update the current reading. The goal is determining the range of values where we can consider the object is in its place; in our example, the mount is parked, so we could:

- unpark the mount: the sensor should read near 0 (less than 20) if properly placed, but other values could do, too
- approach the mount to the parking position, clicking refresh and taking note of the values

In a few tries we'll be able to know in what range of values the mount is in a safe position; filling with these values the "Min" and "Max" fields:

| Sensor name                                                                            | If open display                                       | If closed display |
|----------------------------------------------------------------------------------------|-------------------------------------------------------|-------------------|
| Mount at park                                                                          | FALSE                                                 | YES - parked      |
| Sensor is analog Analog settings Current reading: Sensor will become activ Min: 50 Max | 164 Refresh<br>re (closed) if reading is wit<br>: 380 | hin these values: |
| ок с                                                                                   | ancel                                                 |                   |

... the main Dragonfly window will update its display accordingly to the current position of the mount. As seen, we've also filled the rest of the fields (sensor name etc), and used sensor number 8 as it is more convenient due to the ground plugs placement. There is a separate instruction sheet for wiring this kind of sensors, just check our web site.

If you are going to use scripts with an analog sensor, please read the corresponding addenda.

### Addenda 2: relay restrictions

Requested by several users we've added relay restrictions – meaning, you can define certain conditions under which the relay won't open or close. This is performed from the relay settings window we partially saw a few pages ago:

|             | 🦑 Settings for relay 4                                                                                             |                                                    |                   | X                              |         |
|-------------|----------------------------------------------------------------------------------------------------|----------------------------------------------------|-------------------|--------------------------------|---------|
|             | Relay name                                                                                                    | If open display                                    | If closed display | Pulse period (ms):             |         |
|             | Don't OPEN relayif:<br>1 2 3 4<br>Relay:                                                                           | 5 6 7 8                                            | Confirm on ma     | anual change?<br>2 3 4 5 6 7 8 |         |
|             | Don't CLOSE relay if:<br>1 2 3 4<br>Relay:                                                                         | 5 6 7 8                                            | 1<br>Sensor: 🔴    | 2 3 4 5 6 7 8                  |         |
| Dragonfly - | <ul> <li>Relay / Sensor is ignore</li> <li>Action blocked if relay /</li> <li>Action blocked if relay /</li> </ul> | ed (default)<br>sensor is OPEN<br>sensor is CLOSED |                   | No comms (can't edit)          | ch/2020 |

Clicking on each small circle, we can block the relay action (upper row, blocks opening, lower, closing) on each condition – relay or sensor open or closed.

In the above window, the observatory lights won't close if the sensor 1 (roof open) is active – **so if the roof is open, you won't be able to turn on the lights.** 

Two important notes about this:

- this restrictions are global, and imposed internally by the Dragonfly firmware. So they work even if the action is commanded from a script, ASCOM, the web interface, smartphone app, or an internal macro.
- You can, however, circumvent it, by repeating the action in the 3 seconds period after trying for the first time.
  - You click "close", get the message "Ignored restrictions", click again, it will close.
  - From scripts or macros, you can force any action by duplicating it.

# 4-d) Automated control – ASCOM Dome & switch

As previously mentioned, it is very important to be confident with the remote operation of the observatory before addressing any kind of automation.

Complete automation requires a bit more of effort; apart from the Dragonfly, we'll need some automation software (there are many in the market), automated focusing support, etc., and, most important, everything running smooth.

The ASCOM standard plays an important role here, as it enables different devices and programs to understand each other. In our case, the Dragonfly follows the ASCOM standard for domes, with its functionality reflecting that of a roll-off roof observatory, and also offers a switch interface.

### Switch

ASCOM's switch interface is a convenient way of accessing the relays and sensors (inputs) of your Dragonfly from third party software. Just select the Dragonfly in the ASCOM chooser and you are ready to control everything in a similar way as you'd do from the Dragonfly software, but from inside this 3<sup>rd</sup> party program.

### Dome control

Not so straightforward, but easy enough. Basically, thanks to the ASCOM standard, when our automation program wants to close the roof, the Dragonfly will be asked to do so. Three kind of messages or requests we'll get from the automation program:

- ✓ Open the roof
- Close the roof
- Tell me the status of the roof

For each of this messages, the Dragonfly software will launch a script. All Dragonfly scripts are located in its home folder (usually "c:\program files\dragonfly"), under the "dfscripts" folder (that is, "c:\program files\dragonfly\dfscripts"). For 64 bit Windows editions, the correct folder is "c:\program files (x86)\dragonfly\dfscripts".

Scared? - Don't be! Scripts can be very simple if the actions they command are simple. There are sample scripts with the Dragonfly software and we can help, even writing scripts for you, if you're stuck! We have one script for each ASCOM message, so:

- ✓ Open the roof: OpenShutter.vbs
- Close the roof: CloseShutter.vbs
- ✓ Tell me the status of the roof: ShutterStatus.vbs

Programming the scripts can be a bit scary at first, but it is (or can be) simple indeed. It implies, nonetheless, to think in advance and foresee possible situations.

On the plus side, scripts allow for **full customization**, and this is a big plus, worth the effort. For example, we can not only check if the mount is parked before closing or opening, but also command it to park issuing a few ASCOM calls from the script.

Let's work out the scripts for our sample observatory, leaving for the moment the park sensor as it adds complexity and not everybody needs it.

So, what do we want the Dragonfly to do when requested to open or close the roof?

I'd say, for the open case:

- check if it's already open, in that case we need to do nothing
- if it's not, then we need to push the roof control button, and wait for a period of time until the roof closes.
- ✓ If the period expires and the roof is still open, we should issue a warning.
- If the roof succesfully opens, we probably want the CCD and mount powered, and the lights powered off.

... for closing the roof it is of course very similar.

Before going on, please bear in mind:

- we can't teach how to program in this manual; we will however explain things as clearly as possible so at the very least you can understand and modify the supplied scripts
- scripts are programs, usually simple ones but programs
- Your computer will read the scripts line by line, taking actions as per the script commands

If you are an accomplished programmer, well, you'll know what to do. There's a reference section a bit further in the manual.

If you need help, we will gladly assist to get your scripts running, and can even write them for you, as a free of charge service for our customers.

### So let's start...

We just have to program (most probably we'll just use one of examples, and maybe modify it) two scripts, one for opening, other for closing the roof.

The one for opening is to be called "SyncOpenShutter".

Here's a simple (slightly stripped down version of the script you'll find installed) but useful program; *the lines in blue, indented to the right, are not present in the script, just added documentation here.* 

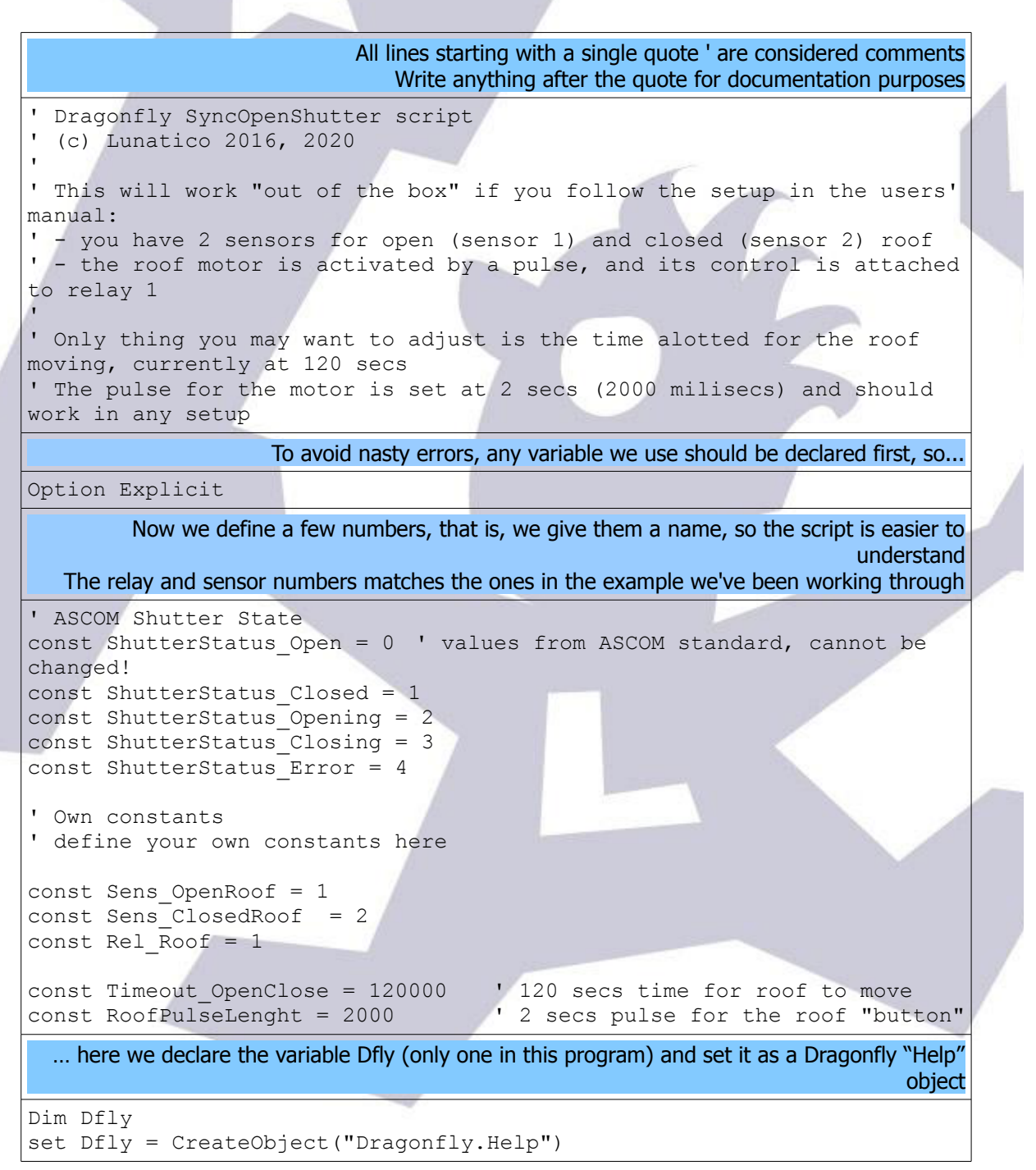

| <pre>df.AscomShutterStatus = ShutterStatus_Opening ' opening</pre>                                                                 |
|----------------------------------------------------------------------------------------------------|
| Now we'll check if it is already open ' check if already open if ( df SensorDigRead( Sens OpenRoof ) ) then ' sensor marks roof as |
| ' check if already open<br>if ( df SensorDigRead( Sens OpenRoof ) ) then ' sensor marks roof as                                    |
| if ( df SensorDigRead ( Sens OpenRoof ) ) then ' sensor marks roof as                                                              |
| open                                                                                                    |
| <pre>df.AscomShutterStatus = ShutterStatus_Open ' notify it is already open df.LogAddLine( "Already open!" )</pre>                 |
| ' nothing else will be done<br>else                                                                                                |
| in any other case – we assume it is closed, and simply go on                                                                       |
| Call Dfly.RelayPulse( Rel_Roof, RoofPulseLenght ) ' pulse to the roof                                                              |
| sending a pulse to the roof.                                                                                                    |
| wscript.sleep( Timeout_OpenClose )                                                                                                 |
| and wait a reasonable amount of time (20 seconds) before checking if it has opened.                                                |
| <pre>if ( Dfly.SensorDigRead( Sens_OpenRoof ) ) then</pre>                                                                         |
| else<br>Dfly.AscomShutterStatus = ShutterStatus_Error<br>end if                                                                    |
| Now we have checked the "open" sensor if it's opened,<br>update ASCOM to open, else to error                                       |
| end if                                                                                                    |
| And that's all!                                                                                                    |

And that's all needed to have our simple observatory automated using ASCOM. With this scripts, any ASCOM-aware program will be able to open, close, and report roof status.

### Very important

The Dragonfly software will execute the scripts found at its install folder, "dfscripts" subfolder.

If you program your own SyncOpenShutter.vbs and SyncCloseShutter.vbs scripts, you have to copy them to that folder, *along with the supplied* "*OpenShutter.vbs"*, "*CloseShutter.vbs" and* "*ShutterStatus.vbs" scripts.* 

Also, if you don't follow the "roof open is sensor 1, closed is sensor 2" standard, you'll have to also tweak the "ShutterStatus.vbs"

The optional scripts for Relays and Sensor, explained next, also have to be placed in the same folder.

# 4-e) Automated control – on / off scripts

Additionaly, more scripts can be programmed for the Dragonfly to launch, adding versatility. As you may have noticed in the control panel:

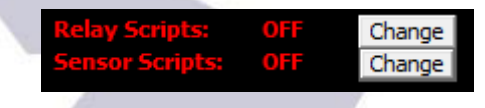

... you can enable / disable relay and sensor scripts. When enabled, and a change in the state of a relay or sensor is detected, the corresponding script will be launched.

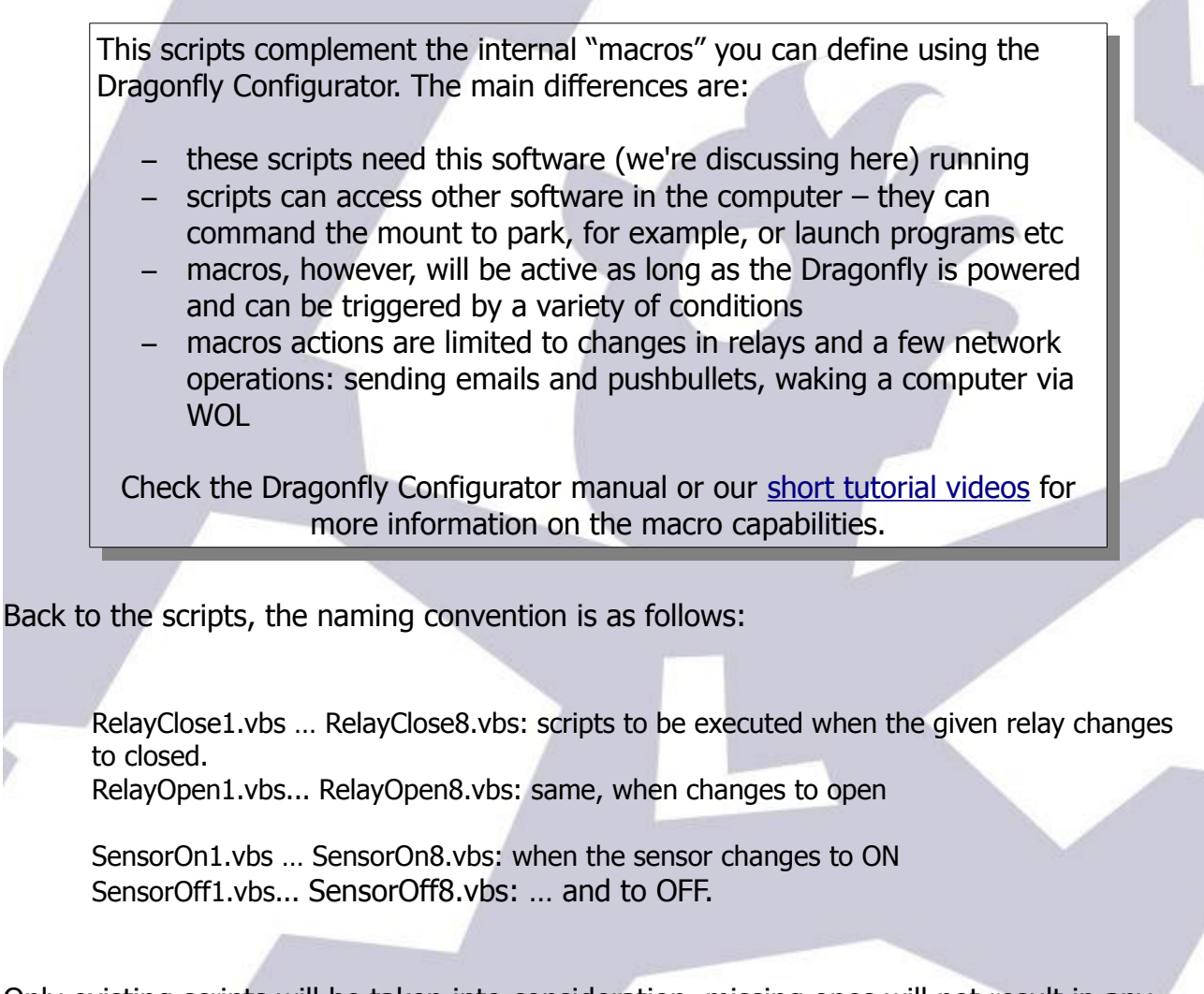

Only existing scripts will be taken into consideration, missing ones will not result in any kind of error – meaning if you want a script to run when sensor 4 becomes ON, you just have to write that one (SensorOn4.vbs) and enable sensor scripts. No problem at all with the missing scripts.

A simple but powerful application is to have a physical button terminate the session – park

the scope, close the roof, switch off the computer. Another possibility is to use one sensor input detect power failures; there's an article explaining this in our web site.

Important considerations:

- The scripts will be executed when (or if) a change is detected. Very fast or spurious changes may not be detected at all (will depend on the refresh period configured).
- They will be executed **just once** for each change.
- Beware of script script, and script program interaction, for example:
  - If your automation program is in charge of monitoring the weather, do not just close the roof if a sensor detects unsafe weather; but you can set it up so it just closes if after a safeguard period it's still open.
  - If you want to switch off the lights (or the dehumidifier) when the roof starts to open, do it at a single place, either at the ASCOM OpenShutter script (will work only when opening via ASCOM) or with a sensor script when the sensor indicating "roof closed" changes to open (will work as long as the Dragonfly software is running).

Don't forget your scripts can do many more things than handling the Dragonfly inputs and outputs – they can launch external programs, access any ASCOM objects (such as the mount), command Windows to switch off...

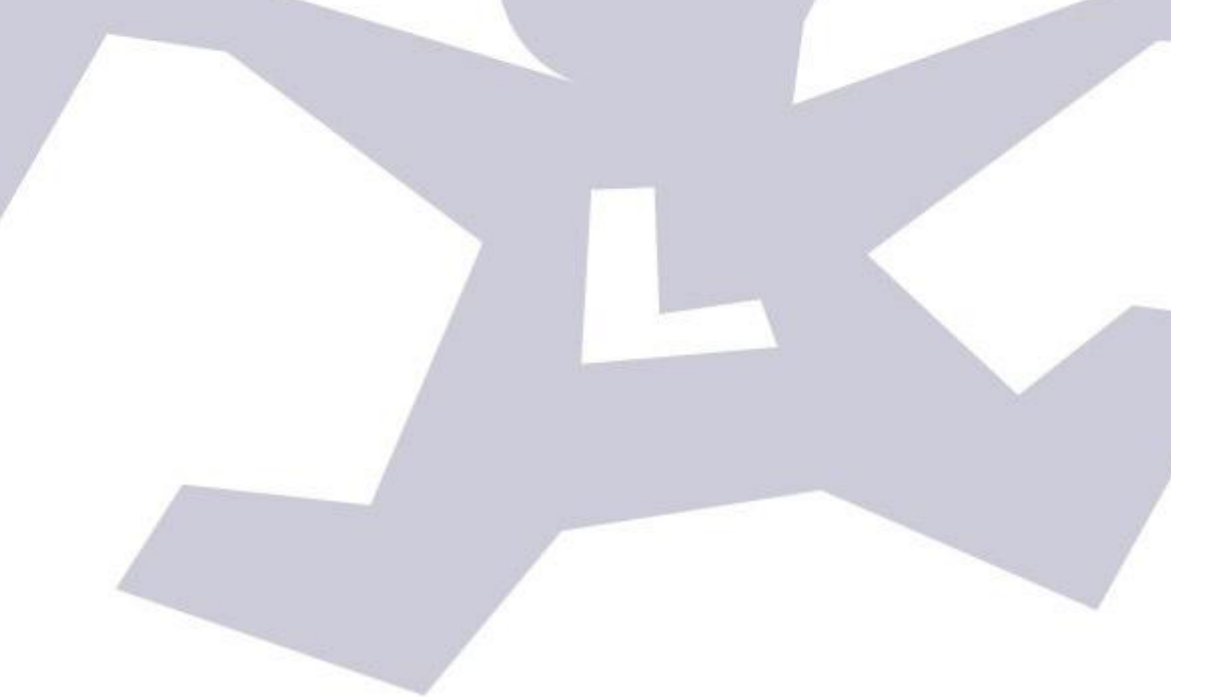

### Addenda 1: Addenda: analog sensors

Even if you have properly configured the analog sensor settings as explained in the preceding section, that configuration will only affect the remote control panel (main window) of the Dragonfly.

For the sensors to behave as analog in the scripts, the method "**SensorAnRead**" must be called, and the result (will be between 0 and 1024) matched against the desired values.

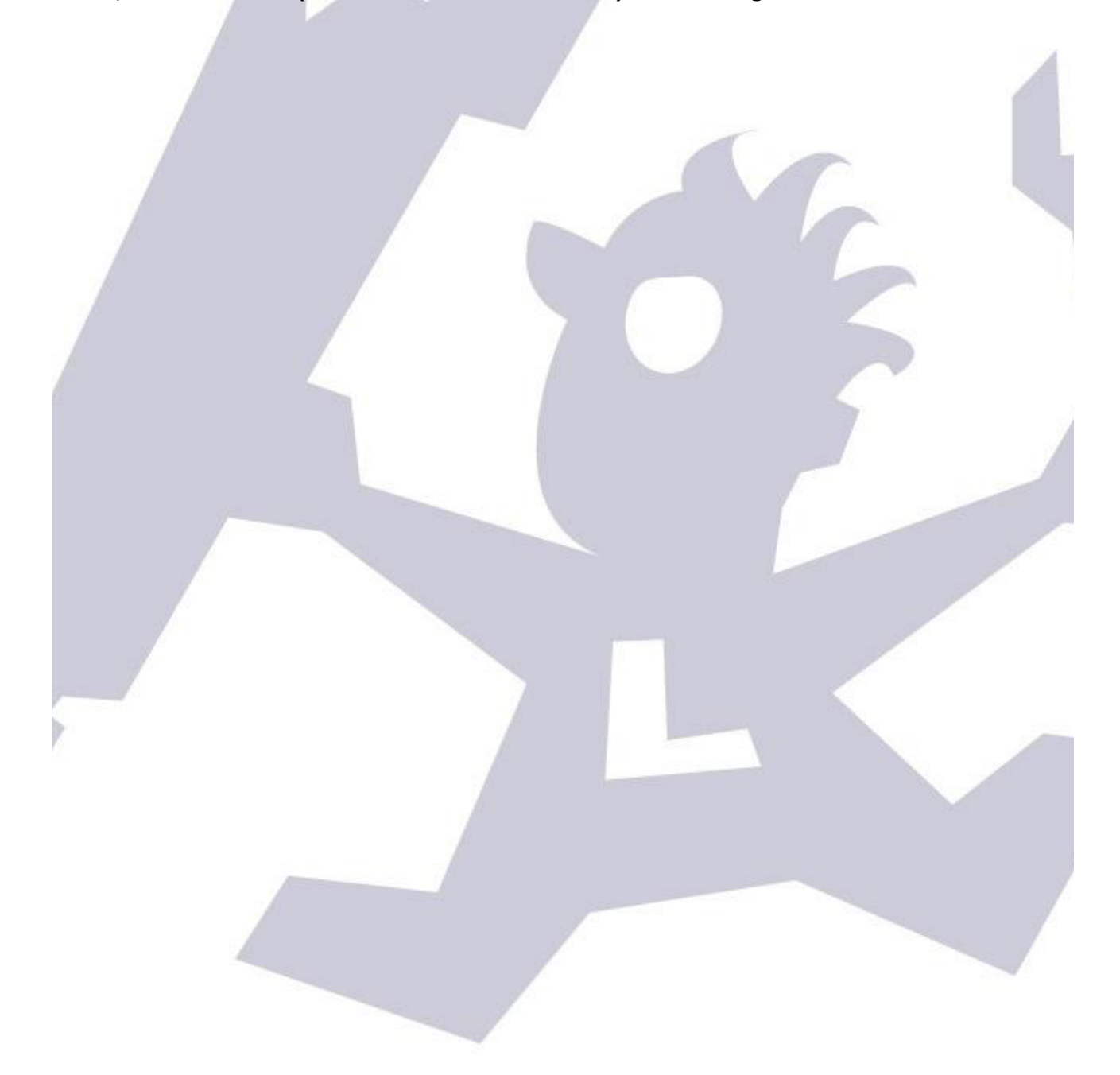

# 5. Dragonfly functions (they are properly called methods and properties)

All the examples assume the Dragonfly object was created using:

dim df

set df = CreateObject( "Dragonfly.Help" )

### 5.1: functions to handle the relays and read the sensors:

| Function                             | Description                                                                                                    | Example(s)                                       |
|--------------------------------------|----------------------------------------------------------------------------------------------------|--------------------------------------------------|
| RelayOpen( relayNumber )             | opens the given relay                                                                                                    | df.RelayOpen(1)                                  |
| RelayClose( relayNumber )            | closes the given relay                                                                                                    | df.RelayClose(1)                                 |
| RelayChange( relayNumber )           | changes the relay status, opens it<br>if closed and closes it if open; if<br>configured as a pulsed relay, the it<br>will pulse following that<br>configuration. | df.RelayChange( 3 )                              |
| RelayPulse( relayNumber,<br>period ) | Pulses the given relay for the<br>specified number of milliseconds.<br>Pulses it whatever the control<br>panel configuration.                                    | Call df.RelayPulse( 2,<br>1500 )                 |
| RelayRead( relayNumber )             | Reads if the given relay is<br>energized / closed (TRUE) or not<br>(FALSE)                                                                                       | If df.RelayRead( 1 )<br>then                     |
| SensorDigRead( sensorNumbe<br>r )    | reads the given sensor digitally, that is, returns TRUE or FALSE.                                                                                                | <pre>If df.SensorDigRead( 2 ) then</pre>         |
| SensorAnRead( sensorNumber<br>)      | reads the given sensor analog, that is, returns a number between 0 and 1024.                                                                                     | <pre>If df.SensorAnRead( 3 ) &lt; 524 then</pre> |

### 5.2: functions to control the log output (useful to get know what's going on!)

| Function                 | Description                                     | Example(s)                                                    |  |
|--------------------------|-------------------------------------------------|---------------------------------------------------------------|--|
| LogShow                  | Shows the log window                            | df.LogShow                                                    |  |
| LogHide                  | Hides the log window                            | df.LogHide                                                    |  |
| LogClear                 | Erases the log window contents                  | df.LogClear                                                   |  |
| LogAddLine( text )       | Adds the given line to the log<br>window        | <pre>df.LogAddLine( "Closing the roof!" )</pre>               |  |
| LogAddToLine( moreText ) | Appends the given text to the last written line | df.LogAddLine( "<br>closed" )                                 |  |
| LogUpdateLine( newtext ) | Changes the contents of the last line of text   | <pre>df.LogUpdateLine( "Prob<br/>lem closing the roof")</pre> |  |

| LogSetBold( TRUE or FALSE) | Sets or unsets the last line as Bold characters                | df.LogSetBold( true )             |
|----------------------------|----------------------------------------------------------------|-----------------------------------|
| LogSetForeColor( color )   | Sets the color of the text written in the last line            | df.LogSetForeColor( &H0<br>FF& )  |
| LogSetBackColor( color )   | Sets the background color of the text written in the last line | df.LogBackForeColor( &H<br>OFF& ) |

... the colors are RGB values, expressed as hexadecimal values, this way: &H00BBGGRR&

very much the same that happens with a 3 color astroimage. Values go from 00 to FF, being &H00FF0000& a 100% blue color, &H0000FF00& 100% green, etc.

5.3: the only ASCOM function; report the status of the roof

| Function                    | Description                                                                          | Example(s)                   |
|-----------------------------|--------------------------------------------------------------------------------------|------------------------------|
| AscomShutterStatus( status) | Sets or reads the status of the shutter – this is accesible to other ASCOM programs. | df.AscomShutterStatus =<br>2 |

5.4: advanced functions for asynchronous scripts. Most likely not needed.

| Function                   | Description                                                                                                    | Example(s)                                                                       |
|----------------------------|----------------------------------------------------------------------------------------------------|----------------------------------------------------------------------------------|
| timer( timerNumber )       | Reads or sets a countdown timer in<br>milliseconds. Will stop counting<br>when <= 0.<br>It also sets<br>"timerActive( timerNumber ) to<br>TRUE" - but will not set it to FALSE<br>when 0 is reached! | <pre>Timer(1) = 5000 if (Timer(1) &gt; 0) then ' count not finished end if</pre> |
| timerActive( timerNumber ) | Gets or sets the active status of a given timer. Set to TRUE if the timer is started to count                                                                                                    | TimerActive(1)                                                                   |
|                            |                                                                                                    |                                                                                  |
| flag( flagNumber )         | User flag; can be read or written,<br>to true or false                                                                                                    | <pre>Flag( 3 ) = TRUE if ( flag( 4 ) ) then end if</pre>                         |
| UserVar( varNumber )       | Same as flags, but with integer<br>(numeral) values                                                                                                    | UserVar( 7 ) = 435                                                               |

Please take a look at the included sample scripts (explore your software folder, ffscripts, for a "samples" folder) for well documented, clearly written ones.

# 6. Network configuration

As received from the factory, the network settings will work in almost any case. Both the program and the Dragonfly are configured to take an automatic network address and work with it.

Anyway, go ahead and press configuration from the window you minimized long ago and is now waiting in the lower left of the screen; you'll see these options:

| Configuration options                                                                                                    |                                               | <b>—</b>     |
|----------------------------------------------------------------------------------------------------|-----------------------------------------------|--------------|
| ✓ Auto start with user session       ✓ State         Connect with       Controller address or name:         dragonfly       Network timeout (ms):         500       500 | Controller port:<br>10000<br>Local Port:<br>0 | OK<br>Cancel |
| Zero Configuration Network<br>Use the ZeroConf network system<br>Key for the ZeroConf system (email)<br>nobody@nowhere.org                                              |                                               |              |

Basically:

- auto start with user session: check this option if you want the software to be launched (and connected to the Dragonfly) as soon as your windows session is started
- start minimized: will simply collapse this program to the notification area, just as we did before, so it will not occupy space in our screen.
- Controller address or name: just as any computer in your observatory network, the dragonfly has a name and an address. By default, its name is "Dragonfly" and its address will be assigned automatically. More on this later.
- Controller port: unless there's a problem, this should not be changed. You can think of ports as "channels" within the computer or controller – so the controller will be listening at channel (port) 10000.
- Local port: conversely, the port used by the computer. Leave it at 0 and a suitable one will be picked. You can force a specific value for special cases.
- ✓ Same applies to "Network timeout (ms)", this being the time the program will wait for a network response before assuming there's a problem.
- Zero Configuration Network: if you are using this software from a different network than the Dragonfly is sitting at, you can connect to our cloud server to, in turn, establish the connection to the Dragonfly.

- The Dragonfly has to been configured to connect itself (from the Configurator)
- **Use your real email** to avoid duplicities and help with system maintenance.
- Recommended for laptop users on the move, or from the smartphone
- If the PC is sitting in the same network as the Dragonfly, do not use it
   a normal, non-Zero Conf connection will be faster.

# 7. Zero Configuration Network

It works in the following way:

- your Dragonfly, if so configured, will connect with our server and inform it of its network address. It will do this every 30 seconds.
- Your software, windows, smartphone, whatever, may connect to the server and ask for the address of your Dragonfly, in which case:
  - first a direct connection will be attempted (same network)
  - if this fails, a remote but point to point one (different network, but will well behaved routers)
  - last case, the cloud server will setup a relayed conversation, that is, it will sit in the middle and redirect all messages in both directions.
  - These relayed conversations are quite costly please reserve them for short connections (connect, check, open, close, etc, disconnect, a few minutes at most).
  - We reserve the right to abort long relayed sessions, or even completely disable the relay system.

# 8. Final control tips

- Never use fluorescent lights! They are one of the strongest sources of electrical noise.
- Reed (magnetic) proximity switches are very useful to check for roof and mount position. Any will work with the Dragonfly. Inexpensive ones we've found reliable, are these ones available from RS components with ref. 289-7783 (don't forget to get the magnet, ref. 289-7812).
- If using pushbuttons to detect roof position (such as RS ref. 746-8605), the usual way is to place the pushbuttons in a fixed position (wall), and the part that will press them – a plastic angle is suggested, as it can bend and won't damage the pushbutton – in the moving roof.
- The above sensor suggestions are some we've tested and confirmed worked fine under normal conditions. Also, properly configured, you'll get an error from the software in most failure cases. It may however be reasonable to go for high quality ones in truly remote observatories or very expensive equipment. It is difficult nowadays to separate the good quality from the not so good, but no doubt very good sensors are readily available.
- Plan carefully, be redundant if at all possible, and have an UPS strong enough to close the observatory in case of power failure.
- A simple external relay can be used to detect power failures and maybe force closing the observatory. This and many more useful tips available from our "more information" web pages.
- Every Dragonfly has an internal web: it can be used to get system information, check sensors and change relays, and to update the system in the case of the Dragonfly 2. It can be accessed by simply pointing your internet browser to the dragonfly address, by default: <u>http://dragonfly</u>

# 9. Apendix

### Dragonfly technical specifications:

- Power requirements: 12V dc, center positive, standard 5.5 2.1mm power jack, less than 1A drawn.
- External interface: 10/100 Mbit ethernet TCP/IP v4
- Microcontroller: AT91SAM7XC256 + a model B raspberry pi for Dragonfly 2.
- Relays (8):
  - Nominal switching capacity: 10A @ 125V/250V y 6A @ 277V
  - Max. switching voltage: 250 V AC, 100 V DC
  - Max. switching current: 10 A (AC), 5 A (DC)
  - Model Panasonic JS1-5V-F
- Inputs (8):
  - protected with Littelfuse 600R160UR resettable PTC
  - all 8 capable of analog and digital readout
- Aluminum folded box, connected to earth via any of the 16 earth plugs.

# **10. Edition history**

- **1.2** Initial public release
- **1.3** Improved explanations in the properties and methods section
- **1.4** Added this history section
- **1.5** Fixed the power jack specifications
- **2.0** Added Dragonfly 2, and software 6.0 many changes.